## The SOP of Changelogo tool

This utility supports the customer to replace the customized logo.

## • The requirement of customized logo.

- a. Resolution: 1024 x 768
- b. Black background
- c. The size is not large (.jpg)

Note: If too large, the program will failed to insert the logo.

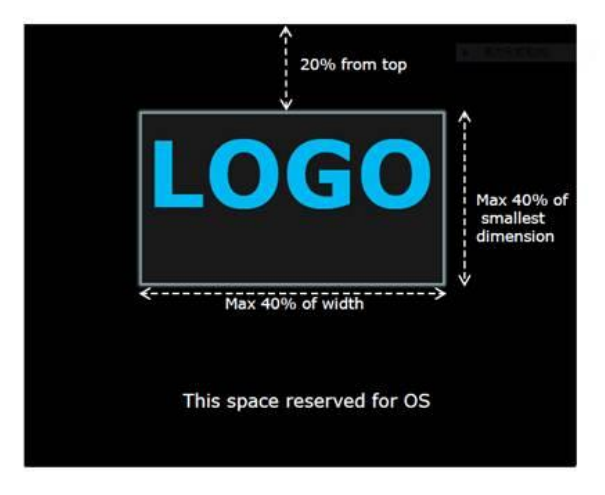

- Certification is always 20% from top
- No text should be placed around logo
- Logos should be no more than 40% in any direction of the height of the screen
- Progress indications will be drawn by OS in the bottom portion of the screen
- Background must be black

• The steps of logo change

Step1: Please run ChangeLogo.exe.

|              | Control Income State Name |                |      | - 0 | ×     |
|--------------|---------------------------|----------------|------|-----|-------|
| ChangeL      | ogo 🔹 📢                   | 搜尋 ChangeLogo  |      |     | ٩     |
| 組合管理 ▼ 加入至媒體 | 檀櫃 ▼ 共用對象 ▼ 新増資料夾         |                |      |     | 0     |
| ☆ 我的最愛       | ▲ 名稱 ▲                    | 修改日期           | 類型   |     | 大小    |
| 🚺 下載         | ChangeLogo.exe            | 2018/3/16 下午 0 | 應用程式 |     | 11,22 |
| □ 最近的位置      |                           |                |      |     |       |
| Daily        |                           |                |      |     |       |
| Screenshots  |                           |                |      |     |       |
| 🎳 Sample     |                           |                |      |     |       |
| [] 煤體櫃       |                           |                |      |     |       |
| ▶ 文件         | • • III                   |                |      |     | F     |
| 1 個項目        |                           |                |      |     |       |

Step2: Load the BIOS ROM file.

| 📴 Change Logo         |               |            |
|-----------------------|---------------|------------|
| Aptio Image           |               | Load Image |
| I<br>Available Images |               | Save Logo  |
| Select Logo File      |               | Browse     |
| Replace Logo          | Save Image As | Exit       |

## Step3: Select the Logo file.

| 📴 Change Logo                                        |                     |
|------------------------------------------------------|---------------------|
| Aptio Image<br>C:\Users\Alan6_Teng\Desktop\B360M0.17 | Load Image          |
| Available Images Splash Logo Select BMP file         | Save Logo<br>Browse |
| Replace Logo Save Image A:                           | s Exit              |

## Step4: Click Replace Logo button.

| Change Logo                           | X          |
|---------------------------------------|------------|
| Aptio Image                           | Load Image |
| C:\Users\Alan6_Teng\Desktop\B360M0.17 |            |
| Available Images                      |            |
| Splash Logo                           | Save Logo  |
| Select BMP file                       | Browse     |
| c:\users\alan6_teng\desktop\logo.jpg  |            |
| Replace Logo Save Image As            | Exit       |

Step5: Click Save Image As to save the BIOS ROM image with new logo.

| 📴 Change Logo                                        |                     |
|------------------------------------------------------|---------------------|
| Aptio Image<br>C:\Users\Alan6_Teng\Desktop\B360M0.17 | _Load Image         |
| Available Images Splash Logo Select BMP file         | Save Logo<br>Browse |
| c:\users\alan6_teng\desktop\logo.jpg<br>Replace Logo | Save Image As Exit  |
| New logo is created                                  |                     |

After finishing the above steps, the BIOS boot logo will be the replaced to another one.